## Инструкция по оплате банковским переводом онлайн:

## Вариант 1:

1. После создания заказа, выберите вариант "Оплатить онлайн"

| лавная - Профиль пользователя - | История заназов - Заназ №288262 |                    |        |
|---------------------------------|---------------------------------|--------------------|--------|
| Заказ № 28                      | <b>38262</b> (Не оплачен)       |                    |        |
|                                 | Название                        | Количество         | Сумма  |
| Подписка Telecola.tv            | ина 1 месяц                     | 14.90 € × 1 шт.    | 14.9 € |
|                                 |                                 | Стоимость доставки | 0 €    |
|                                 |                                 | Всего              | 14.9 € |
| Детали заказа                   |                                 |                    |        |
| Создан                          | 2024-05-16 10:54:58             |                    |        |
| Способ доставки                 | digital                         |                    |        |
| Клиент                          | 0000                            |                    |        |
| Телефон                         | 12345678901                     |                    |        |
| Email                           | 0000@00.com                     |                    |        |
| Комментарий                     |                                 |                    |        |
| ОПЛАТИТЬ ОНЛАЙН<br>Не оплачен   |                                 |                    |        |
| формирован счет на оплату зак   | asa (Invoice).                  |                    |        |

2. На странице платежной системы введите свой адрес электронной почты и выберите "Кредитная\дебетовая карта".

| Покупка купонов telecola на сумму €14.90 (14.9<br>TELCO)<br>Всего €14.90<br>Выберите предпочтительный способ пополнения<br>вашего счета |
|----------------------------------------------------------------------------------------------------|
| Всего €14.90<br>Выберите предпочтительный способ пополнения<br>вашего счета                                                             |
| Выберите предпочтительный способ пополнения<br>вашего счета                                                                             |
|                                                                                                    |
| Оплата приложением вашего банка 🔀                                                                                                    |
| Банковский перевод 🏦                                                                                                    |
| Кредитная/дебетовая карта 🗧                                                                                                    |

3. Укажите номер карты, срок её действия, введите СVС, выберите страну и следуйте дальнейшим указаниям.

| €14.<br>TELCC                    | <b>9</b><br>0 1490 |                                           |
|----------------------------------|--------------------|-------------------------------------------|
| Покупка купонов teleco<br>TELCO) | ola на сумм        | y€14.90 (1490                             |
| Всего                            |                    | €14.90                                    |
| Номер карты                      |                    |                                           |
| 1234 1234 1234 1234              | VISA               | CO Co Co Co Co Co Co Co Co Co Co Co Co Co |
| Срок действия                    | CVC                |                                           |
| MM / FF                          | CVC                |                                           |
| Страна                           |                    |                                           |
| Россия                           |                    | ~                                         |
|                                  |                    |                                           |

## Вариант 2

1. После создания заказа, выберите вариант "Оплатить банковским переводом".

| Главная - Профиль пользователя - Ис                               | тория заказов – Заказ №288262 |                    |        |
|-------------------------------------------------------------------|-------------------------------|--------------------|--------|
| Заказ № 28                                                        | 8262 (Не оплачен)             |                    |        |
|                                                                   | Название                      | Количество         | Сумма  |
| Подписка Telecola.tv на 1 месяц                                   |                               | 14.90 € × 1 шт.    | 14.9 € |
|                                                                   |                               | Стоимость доставки | 0€     |
|                                                                   |                               | Всего              | 14.9€  |
| Детали заказа                                                     |                               |                    |        |
| Создан                                                            | 2024-05-16 10:54:58           |                    |        |
| Способ доставки                                                   | digital                       |                    |        |
| Клиент                                                            | 0000                          |                    |        |
| Телефон                                                           | 12345678901                   |                    |        |
| Email                                                             | 0000@00.com                   |                    |        |
| Комментарий                                                       |                               |                    |        |
| ОПЛАТИТЬ ОНЛАЙН<br>Не оплачен<br>Сформирован счет на оплату заказ | a (Invoice).                  | 1000000 SEDA       |        |

**2.** На странице платежной системы введите свой адрес электронной почты и выберите "Банковский перевод".

| LIBER SAVE                                         |          |  |
|----------------------------------------------------|----------|--|
| E-mail                                             |          |  |
| Покупка купонов на сумму €14.90 (14.9 ТЕ           | CO)      |  |
| Bcero                                              | €14.90   |  |
| Выберите предпочтительный способ п<br>вашего счета | полнения |  |
| Банковский перевод                                 | £        |  |
| Оплата приложением вашего банка                    | •        |  |
|                                                    |          |  |
| Onnarium o LiberSave                               |          |  |
| Отмена                                             |          |  |
|                                                    |          |  |

**3.** копируйте данные для платежа или отсканируйте QR-код, чтобы скопировать информацию.

4. Совершите перевод и подтвердите, нажав на кнопку "I've made the Payment".

| ( Email                                                                                                    |
|----------------------------------------------------------------------------------------------------|
| Bcero     €14.90       Conyaany     Elemanue com ComtMH       Payment tells     2105/f8232564871019       BAA     DE32221608180000875247       BC     GENODEFINE |
| Eve made the payment                                                                                                    |

## Вариант 3:

1. После создания заказа, выберите вариант "Оплатить банковским переводом".

| telecola RU                                                            | Ý                                                          |                    |        |
|------------------------------------------------------------------------|------------------------------------------------------------|--------------------|--------|
| Главная - Профиль пользователя - Истор                                 | ия заказов - Заказ №284663                                 |                    |        |
| Заказ № 284                                                            | 663 (Не оплачен)                                           |                    |        |
|                                                                        | Название                                                   | Количество         | Сумма  |
| Подписка Telecola.tv на 1                                              | Mecall                                                     | 14.90 € × 1 шт.    | 14.9€  |
|                                                                        |                                                            | Стоимость доставки | 0 €    |
|                                                                        |                                                            | Bcero              | 14.9 € |
| Детали заказа                                                          |                                                            |                    |        |
| Создан                                                                 | 2024-02-29 10:40:01                                        |                    |        |
| Способ доставки                                                        | digital                                                    |                    |        |
| Клиент                                                                 |                                                            |                    |        |
| Телефон                                                                | +000000000                                                 |                    |        |
| Email                                                                  |                                                            |                    |        |
| Адрес                                                                  |                                                            |                    |        |
| Комментарий                                                            |                                                            |                    |        |
| Нанинан на инону вы примината ПОЛИТНИКУ<br>ОПЛАТИТЬ БАНКОВСКИМ ПЕРЕВОД | иконфиденциальности = политику возврата<br>ОПЛАТИТЬ КАРТОЙ |                    |        |
|                                                                        | nunica)                                                    |                    |        |

2. На странице платежной системы введите свой адрес электронной почты и выберите "Оплата приложением вашего банка".

|                  | LIBER SAVE                 |   |
|------------------|----------------------------|---|
| Cho              | ose your bank              | × |
| ٩                | Search all 1145 banks      |   |
| Conson<br>bank I | Consorsbank By BNP PARIBAS | > |
| ( <u>11))</u>    | Cronbank AG                | > |
| 20               | CVW-Privatbank AG          | > |
| 20               | Dettinger Bank EG          | > |
| Z                | Deutsche Bank AG           | > |
| DKB              | Deutsche Kreditbank AG     | > |
|                  | Deutsche Postbank          | > |
|                  |                            |   |

3. Воспользуйтесь строкой поиска или найдите ваш банк в списке.

| 4                 | LIBER SAVE                                  |     |
|-------------------|---------------------------------------------|-----|
| E-mail            |                                             |     |
| Покупка купонов н | а сумму €14.90 (14.9 TELCO)                 |     |
| Bcero             | €14                                         | .90 |
| Выберите предп    | ючтительный способ пополнен<br>вашего счета | ня  |
| Банковский пере   | вод                                         | 1   |
| Оллата приложен   | иием вашего банка 🤅                         | •   |
|                   |                                             |     |
|                   | Dinnativity o LiberSave                     |     |
|                   |                                             |     |

4. Подтвердите условия пользования.

| LIBER SAVE                                        |   |
|---------------------------------------------------|---|
| < Login                                           | × |
| Please login to your bank using your credentials. |   |
| Consors<br>bank 1                                 |   |
| Consorsbank by BNP PARIBAS                        |   |
| Your Consorsbank by BNP PARIBAS IBAN              |   |
|                                                   |   |
|                                                   |   |
| Continue                                          |   |
|                                                   |   |
|                                                   |   |
|                                                   |   |
|                                                   |   |

5. Задайте IBAN вашего счета и следуйте дальнейшим указаниям.

| LIBER SAVE                                                                                                    |   |  |
|----------------------------------------------------------------------------------------------------|---|--|
| < Review details                                                                                                    | × |  |
| We have partnered with Yapily Connect to securely initiate a<br>payment from your account at Consorsbank by BNP PARIBAS.                                                                          |   |  |
| Payment total<br>€14.90                                                                                                    |   |  |
| Payee details <ul> <li>Payee Name: libersave.com GmbH</li> </ul>                                                                                                    |   |  |
| By using the service, you agree to Yapily Connect initiating this payment and its <b>Terms &amp; Conditions</b> and <b>Privacy Notice</b> . This consent will automatically expire on 29/02/2024. |   |  |
| Continue                                                                                                    |   |  |
| Cancel                                                                                                    |   |  |
|                                                                                                    |   |  |